### BME Wi-Fi hálózat hozzáférés hallgatóknak

## 1) Belépés

Lépj fel a https://accadmin.hszk.bme.hu oldalra, majd jelentkezz be a Neptun kódod és a hozzá tartozó jelszavad (születési dátum számokkal - év/hó/nap - pl: 19800120) segítségével.

# 2) Regisztráció

Belépés után regisztráld annak az eszköznek (mobiltelefon, tablet, laptop) a MAC címét, amivel fel szeretnél csatlakozni a BME WiFi hálózatára. Ezeket a "TIO Egyetemi WLAN használata" melletti dobozba kell beírni. A MAC cím egy betűkből és számokból álló kombináció, amely elemeit kettőspontok választják el, pl: 00:EC:0A:1C:75:5B.

#### 3) MAC cím keresése az eszközön

## Android:

Minden készüléknél más a menürendszer, ezért lehet, hogy egy kis keresgélést igényel a feladat. Samsung készülékeken a következő helyen találod: Beállítások (Settings) > A készülékről (About device) > Státusz (Status) > Wi-Fi MAC cím (Wi-Fi MAC adress)

Képek:

http://www.samsung.com/uk/support/mobile-devices/how-do-i-locate-the-wi-fi-mac-address-on-my-samsung-galaxy-device/

#### IOS:

Beállítások (Settings) > Általános (General) > A készülékről (About) > WiFi Cím (Wi-Fi Adress)

Képek: https://help.utk.edu/kb/index2.php?

func=show&e=2099

## Windows 10:

A Windows gombra kattintva beírod, hogy Beállítások (Settings) > Hálózat és Internet (Network & Internet) > Wi-Fi > Eszköz tulajdonságok (Hardware properties) és itt megkeresed a MAC címet.

# 4) Beállítás

Amennyiben sikerült megtalálni az eszköz MAC címét, írd be a megfelelő helyre (ld. 2) pont), majd kattints az https://accadmin.hszk.bme.hu/ oldalon a "Fenti módosítások érvényesítése" gombra. Legkésőbb 24 órán belül működésbe fog lépni a változtatás, ezután egyszerűen csak fel kell lépned a BME Wi-Fi kapcsolatára az eszközzel és működni fog a kapcsolat.